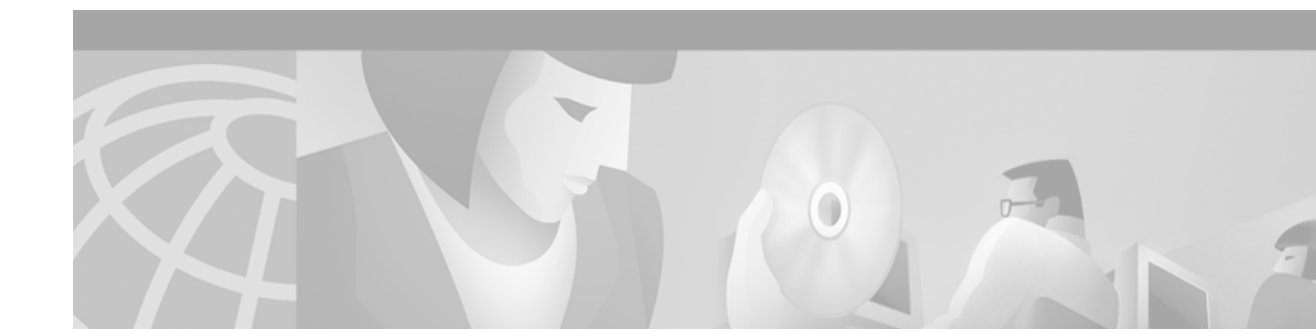

# Upgrading System Memory in Cisco 2600 Series Routers

**Product Numbers:** 

MEM2600-4D=, MEM2600-8D=, MEM2600-16D=, MEM2600-32D=, MEM2600XM-32D=, MEM2600XM-32D=, MEM2600XM-32D-INC=, MEM2600XM-32U64D=, MEM2600XM-32U96D=, MEM2600XM-32U128D=, MEM2600XM-64D=, MEM2600XM-64D-INC=, MEM2600XM-2X64D=, MEM2600-8FS=, MEM2600-16FS=, MEM2600XM-16FS=, MEM2600XM-32FS=, MEM2650-8D=, MEM2650-16D=, MEM2650-32D=, MEM2650-64D=, MEM2650-32FS= MEM2691-32CF-INCL, MEM2691-32U64CF, MEM2691-32U128CF, MEM2691-32CF=, MEM2691-64CF=, MEM2691-128CF=, MEM2691-64D-INCL, MEM2691-64U128D, MEM2691-64U192D, MEM2691-64U256D, MEM2691-64D=, MEM2691-128D=

Note

CISCO SYSTEMS

In this document, the term "Cisco 2600 series" represents the following router models: Cisco 2610 router, Cisco 2610XM router, Cisco 2611 router, Cisco 2611XM router, Cisco 2612 router, Cisco 2613 router, Cisco 2620 router, Cisco 2620XM router, Cisco 2621 router, Cisco 2621XM router, Cisco 2650XM router, Cisco 2651 router, Cisco 2651XM router, and Cisco 2691 router.

Use this document in conjunction with *Cisco 2600 Series Hardware Installation Guide* and the *Regulatory Compliance and Safety Information* document for your router, both available online at http://www.cisco.com/univercd/cc/td/doc/product/access/acs\_mod/cis2600/index.htm

If you have questions or need help, see the "Obtaining Documentation" section on page 36 and the "Obtaining Technical Assistance" section on page 37 for further information.

This document includes the following sections:

- Accessing the System Board, page 2
- Upgrading DRAM, page 5
- Replacing Flash Memory, page 14
- Installing and Formatting Compact Flash Memory Cards in Cisco 2691 Routers, page 18
- Replacing the Boot ROM, page 29
- Closing the Chassis, page 34
- Obtaining Documentation, page 36
- Obtaining Technical Assistance, page 37

# Accessing the System Board

You must open the chassis to access the system board.

# Removing the Chassis Cover on Cisco 261x, Cisco 262x, Cisco 265x, and Cisco 26xxXM

This section describes the procedure for opening the chassis by removing the chassis cover.

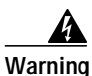

Do not touch the power supply when the power cord is connected. For systems with a power switch, line voltages are present within the power supply even when the power switch is OFF and the power cord is connected. For systems without a power switch, line voltages are present within the power supply when the power cord is connected. To see translations of the various warnings that appear in this publication, refer to the *Regulatory Compliance and Safety Information* document that accompanied this device.

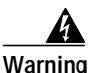

Two people are required to lift the chassis. Grasp the chassis underneath the lower edge and lift with both hands. To prevent injury, keep your back straight and lift with your legs, not your back. To prevent damage to the chassis and components, never attempt to lift the chassis with the handles on the power supplies or on the interface processors, or by the plastic panels on the front of the chassis. These handles were not designed to support the weight of the chassis. To see translations of the warnings that appear in this publication, refer to the *Regulatory Compliance and Safety Information* document that accompanied this device.

### **Tools Required**

You will need the following tools to remove and replace the chassis cover:

- Number 2 Phillips screwdriver
- Electrostatic discharge (ESD)-preventive wrist strap

### **Removing the Chassis Cover**

To remove the chassis cover:

- Step 1 Power OFF the router and unplug the AC power cord. If the router uses a DC power supply, remove power from the DC circuit with the following steps:
  - a. Locate the circuit breaker on the panel board that services the DC circuit.
  - b. Switch the circuit breaker to the OFF position.
- **Step 2** Disconnect all cables from the rear panel of the router.

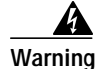

Before opening the chassis, disconnect the telephone-network cables to avoid contact with telephone-network voltages. To see translations of the various warnings that appear in this publication, refer to the *Regulatory Compliance and Safety Information* document that accompanied this device.

- **Step 3** Attach an ESD-preventive wrist strap and ensure that it makes good contact with your skin. Connect the equipment end of the wrist strap to the metal back plate of the chassis.
- Step 4 Remove the screws located on the top of the chassis. Note that the chassis is comprised of two sections: top and bottom.
- Step 5 Holding the chassis with both hands, position it as shown in Figure 1.
- Step 6 Slide the top section away from the bottom section as shown in Figure 2.

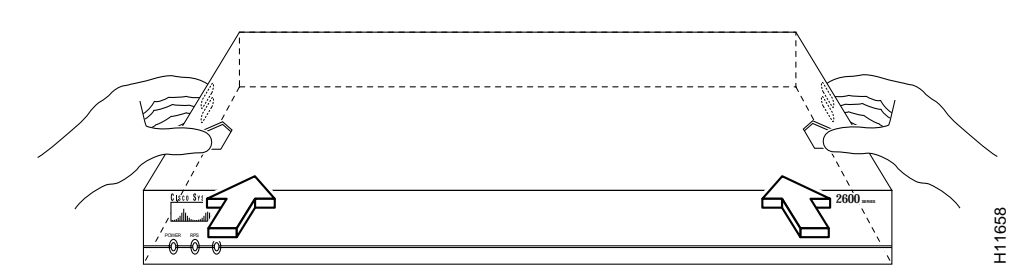

Figure 1 Holding Chassis for Cover Removal

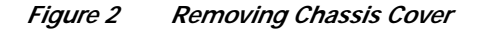

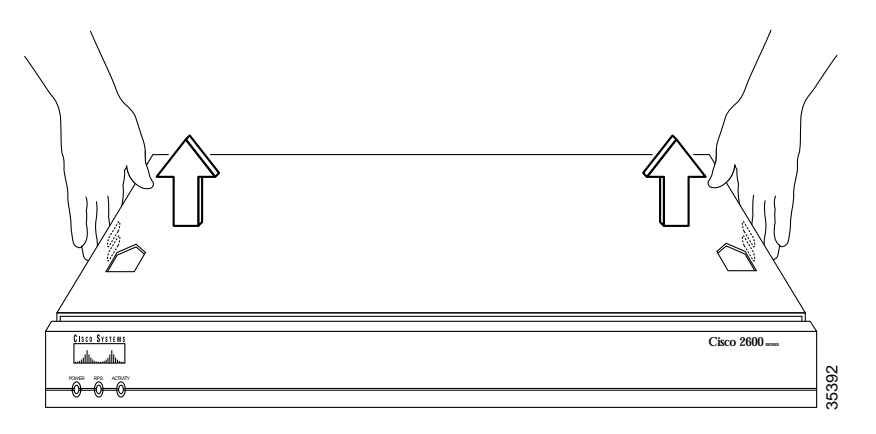

Step 7 When the top cover is off, set it aside. Figure 5 shows the layout of the system board.

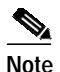

The system board layout in Figure 5 shows the boot ROM in position U23, which is specific to the Cisco 261x. On the Cisco 262x, Cisco 265x, and Cisco 269x the boot ROM will be in position U22.

# Removing the Chassis Cover on Cisco 2691

Complete the following procedure to remove the chassis cover:

- **Step 1** Power OFF the router and unplug the AC power cord.
- **Step 2** Disconnect all network interface cables from the rear panel.

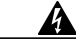

Warning Before opening the chassis, disconnect the telephone-network cables to avoid contact with telephone-network voltages. To see translations of the various warnings that appear in this publication, refer to the *Regulatory Compliance and Safety Information* document that accompanied this device.

- Step 3 Attach an ESD-preventive wrist strap and ensure that it makes good contact with your skin. Connect the equipment end of the wrist strap to the metal back plate of the chassis.
- Step 4 Place the router on a flat surface. Remove the five screws located on top of the cover.
- Step 5 Rotate the cover up to a 45-degree angle. (See part 1, Figure 3.)
- Step 6 Slide the cover to the side until the tabs are free from the slots. (See part 2, Figure 3.)

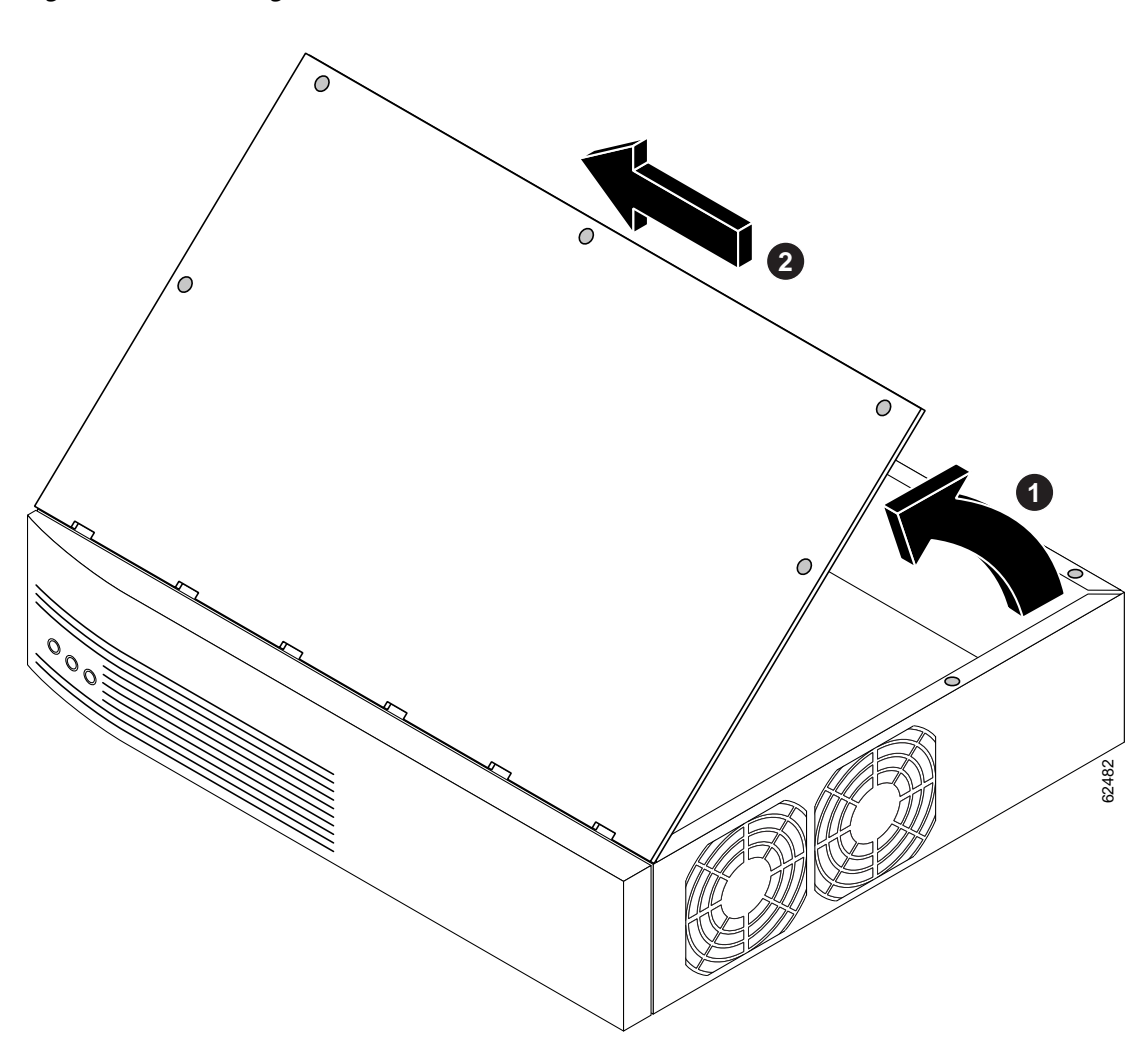

#### Figure 3 Removing the Cisco 2691 Router Cover

# **Upgrading DRAM**

This section describes how to upgrade dynamic random-access memory (DRAM) on the system card. You might need to upgrade DRAM for the following reasons:

- You have upgraded to a new Cisco IOS software feature set or release.
- You are using very large routing tables or many protocols (for example, when the router is set up as part of both a large external network and your internal network).

To see how much memory is currently installed in the router, enter the **show version** command. Near the middle of the resulting output, a message similar to the following appears:

Cisco 2610(MPC860) processor (revision 0x200) with 28672K/4096K bytes of memory.

This line shows how much memory is installed (in this example, 28672K/4096K). The first number represents primary memory and the second number represents shared memory.

# **Memory Capacities**

Cisco 2600 series routers use two types of dynamic memory:

- 5V EDO DRAM DIMMs (Cisco 2610, Cisco 2611, Cisco 2612, Cisco 2613, Cisco 2620, and Cisco 2621 routers)
- 3.3V SDRAM DIMMs (Cisco 26xxXM, Cisco 2650, Cisco 2651, and Cisco 2691 routers)

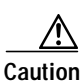

EDO DRAM and SDRAM DIMMs are not interchangeable. Although it is mechanically possible to install an incorrect DRAM DIMM into a router, the router will not boot.

DRAM memory capacities are shown in Table 1:

| Router       | DRAM Capacity         | DRAM Type            |
|--------------|-----------------------|----------------------|
| Cisco 2610   | 32- to 64-MB EDO DRAM | 5V                   |
| Cisco 2611   |                       | 100-pin DIMM         |
| Cisco 2612   |                       |                      |
| Cisco 2613   |                       |                      |
| Cisco 2620   |                       |                      |
| Cisco 2621   |                       |                      |
| Cisco 2650   | 32-to 128-MB SDRAM    | 3.3V                 |
| Cisco 2651   |                       | 100-pin DIMM         |
| Cisco 2610XM |                       |                      |
| Cisco 2611XM |                       |                      |
| Cisco 2620XM |                       |                      |
| Cisco 2621XM |                       |                      |
| Cisco 2650XM |                       |                      |
| Cisco 2651XM |                       |                      |
| Cisco 2691   | 64- to 256-MB SDRAM   | 3.3V<br>168-pin DIMM |

Table 1 Cisco 2600 Series DRAM Memory Table

# Cisco 261x, Cisco 262x, Cisco 265x, and Cisco 26xxXM

Most Cisco 2600 series routers contain two 100-pin dual in-line memory module (DIMM) sockets (or banks) for DRAM. (See Figure 5.) Each socket can be filled with a 100-pin DRAM DIMM (EDO or SDRAM DIMMs depending on router model). You can use the **memory-size iomem** software command to configure DRAM as a mixture of shared memory, which is used for data transmitted or received by network modules and WAN interface cards, and primary or main memory, which is reserved for the CPU. For further information about this command, refer to the Cisco IOS configuration guides and command references, located at:

**Cisco Product Documentation > Cisco IOS Software >** *Cisco IOS Software Release you are using >* **Configuration Guides and Command References** 

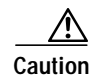

It is critical that the correct voltage DRAM modules be installed in the Cisco 2600 series routers. Using the incorrect memory will cause the system to malfunction and may cause damage to the system board or memory card. For memory voltage requirements, see Table 1.

To identify a 3.3V 100-pin SDRAM memory module, look for the part number label on the front of the card. (See Figure 4.) Table 2 and Table 3 show the part numbers for the memory modules.

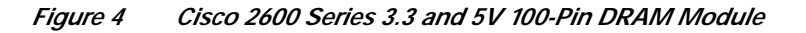

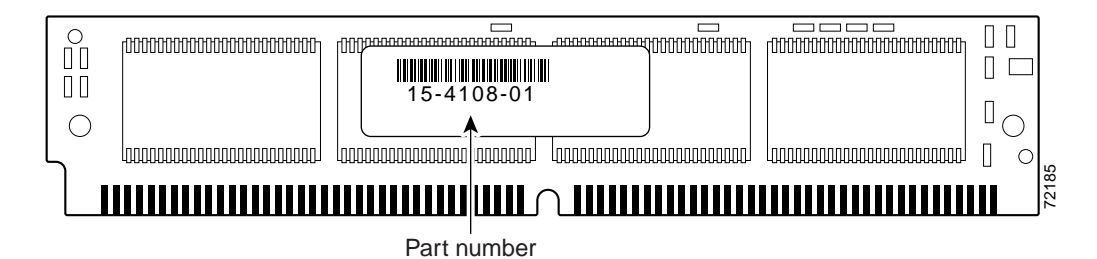

| Table 2 | 3 3V SDRAM Part Numbers |
|---------|-------------------------|
|         |                         |

| Memory Size | 3.3V SDRAM |
|-------------|------------|
| 32 MB       | 15-4108-xx |
| 64 MB       | 15-4508-xx |

#### Table 35V EDO DRAM Part Numbers

| Memory Size | 5V EDO DRAM |
|-------------|-------------|
| 8 MB        | 15-2854-xx  |
| 16 MB       | 15-2853-xx  |
| 32 MB       | 15-2851-xx  |

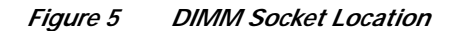

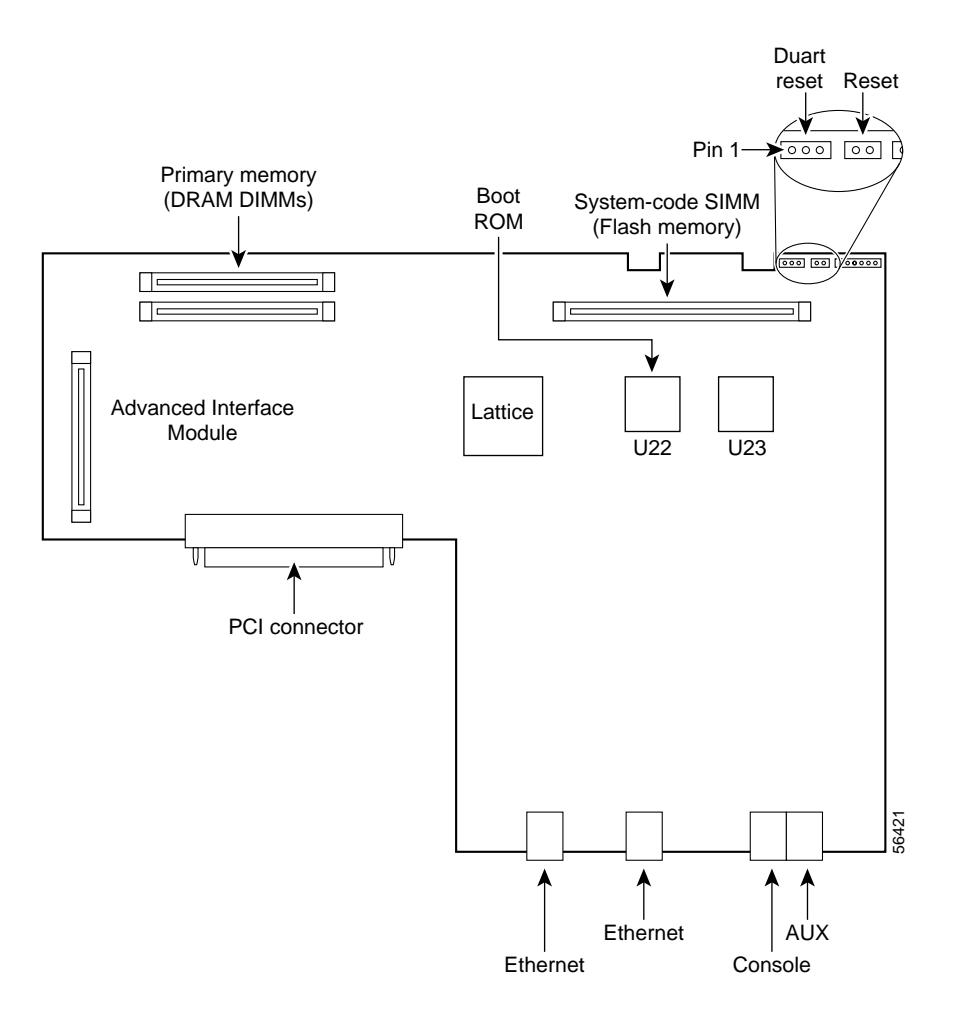

#### **DRAM DIMM Installation**

To install the DRAM DIMMs:

| Step 1  | Power OFF the router.                                                                                                    |
|---------|----------------------------------------------------------------------------------------------------|
| Step 2  | Attach an ESD-preventive wrist strap and ensure that it makes good contact with your skin. Connect the equipment end of the wrist strap to the metal back plate of the chassis.                  |
| Step 3  | Open the cover following the instructions in the "Removing the Chassis Cover" section on page 2.                                                                                                 |
| Step 4  | Begin removing the existing DRAM DIMM by pulling outward on the connectors to unlatch them, as shown in step 1 of part A in Figure 6. Be careful not to break the holders on the DIMM connector. |
| Step 5  | Remove the existing DRAM DIMM by pulling the module straight up, as shown in step 2 of part A in Figure 6.                                                                                       |
|         |                                                                                                    |
| Caution | To prevent damage, do not press on the center of the DIMMs. Handle each DIMM carefully.                                                                                                    |

I

Step 6 Position the new DIMM so that the polarization notch is located at the left end of the DIMM socket as shown in Figure 6.

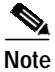

Make sure the new DIMM is the correct type, EDO or SDRAM, for your router. (See Table 1.)

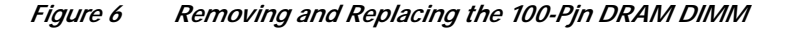

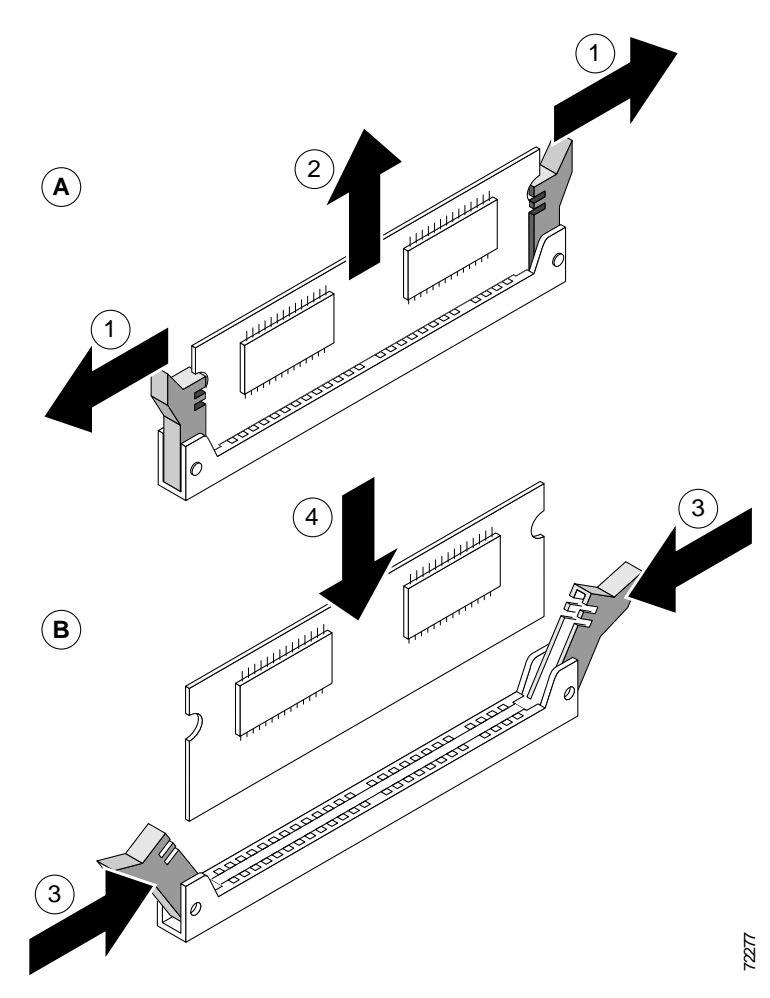

- **Step 7** Insert the new DRAM DIMM by sliding the end with the metal fingers into the DIMM connector socket at approximately a 90° angle to the system card. Gently rock the DIMM back into place until the latch on either side snaps into place. See steps 3 and 4 of part B in Figure 6. Do not use excessive force because the connector might break.
- Step 8 Replace the router cover. Follow the instructions in the "Closing the Chassis" section on page 34.

# Cisco 2691

This section describes how to upgrade synchronous dynamic random access memory (SDRAM) dual in-line memory modules (DIMMs) in the Cisco 2691 routers.

The Cisco 2691 router contains two 168-pin DIMM sockets for SDRAM. Each socket can be filled with a single 64-bit-wide, 168-pin SDRAM DIMM. You can configure SDRAM as a mixture of main memory, which is reserved for the CPU, and shared memory, which is used for data transmitted or received by modules and WAN interface cards. See Figure 7 for DIMM locations.

To see how much memory is currently installed in the router, enter the **show version** command while the router is in privileged EXEC mode (Router#). Near the middle of the resulting output, a message similar to the following displays:

cisco 2691 (R7000) processor (revision 0.5) with 121856K/9216K bytes of memory.

This line shows how much memory is installed (in this example, 24576K/8192K). The first number represents primary memory and the second number represents shared memory. Your router supports up to 256 MB of SDRAM.

Each DIMM slot corresponds to one bank of memory. Fill banks from 0, and empty banks starting with 1. Bank 0 must always be filled first and emptied last.

The Cisco 2691 router supports both parity and nonparity PC-100 DIMMs ranging in capacity from 64 to 128 MB. Only certain combinations of SDRAM DIMMs are permitted. (See Table 4.)

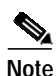

An advantage of parity DIMMs over nonparity DIMMs is how much easier memory errors are identified; a disadvantage however is lower processing speed.

Note

To use a 64-bit mode SDRAM configuration, the DIMM in slot 1 must be less than or equal to the size of the DIMM in slot 0.

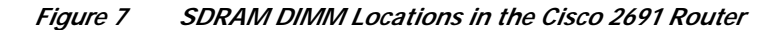

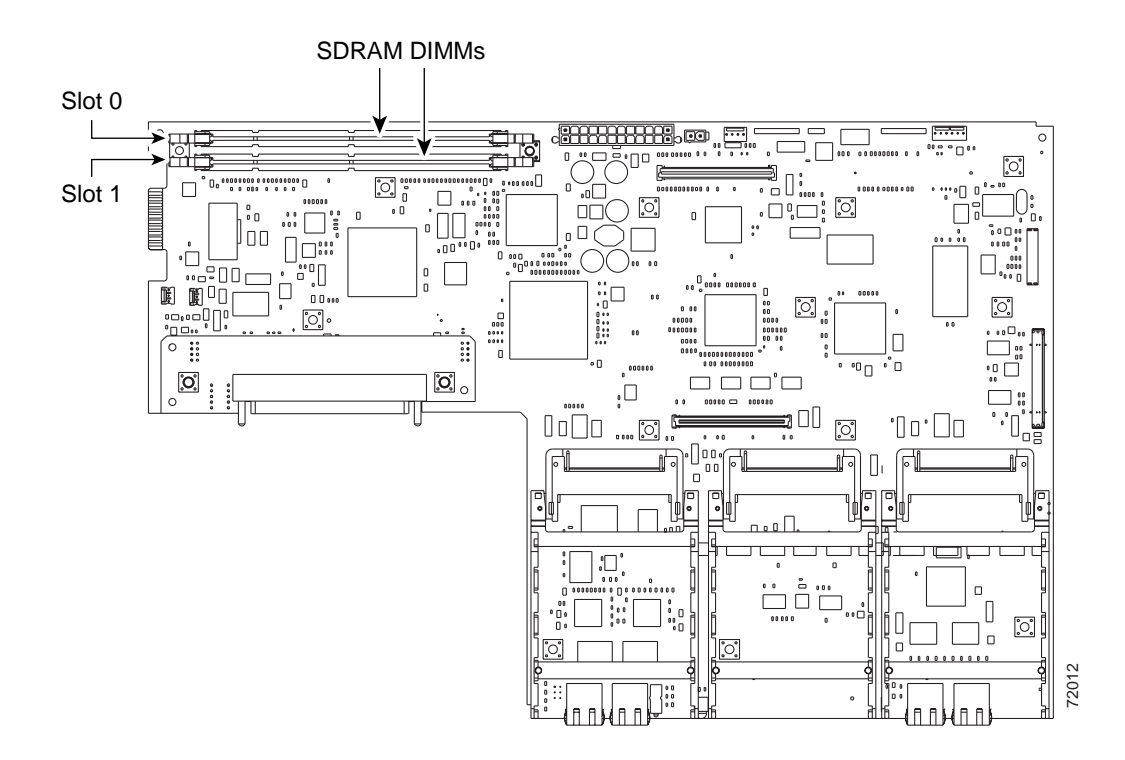

 Table 4
 SDRAM Configurations for Cisco 2691 Routers

| DIMM 0      | DIMM 1      | Total  |
|-------------|-------------|--------|
| 64 MB DIMM  |             | 64 MB  |
| 128 MB DIMM |             | 128 MB |
| 64 MB DIMM  | 64 MB DIMM  | 128 MB |
|             | 128 MB DIMM | 128 MB |
| 64 MB DIMM  | 128 MB DIMM | 192 MB |
| 128 MB DIMM | 64 MB DIMM  | 192 MB |
| 128 MB DIMM | 128 MB DIMM | 256 MB |

### **SDRAM DIMM Orientation**

DIMMs are manufactured with polarization notches to ensure proper orientation and alignment holes to ensure proper positioning. Figure 8 shows the polarization notches and alignment holes on a DIMM.

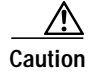

To avoid damaging ESD-sensitive components, observe all ESD precautions. To avoid damaging the system board, do not use excessive force when you remove or replace DIMMs.

Figure 8

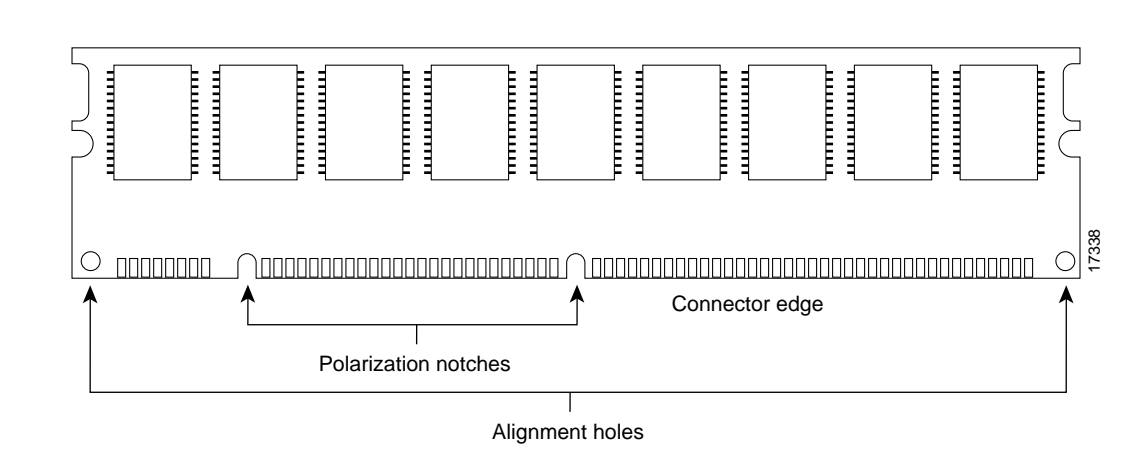

### **Removing SDRAM DIMMS**

Follow these steps to remove SDRAM DIMMs:

168-Pin SDRAM DIMM

 Step 1
 Attach an ESD-preventive wrist strap and ensure that it makes good contact with your skin. Connect the equipment end of the wrist strap to the metal back plate of the chassis.

 Step 2
 On the system board, locate the SDRAM DIMM sockets shown in Figure 7.

 <u>Attach an ESD-preventive wrist strap to the metal back plate of the chassis.</u>

 <u>Caution</u>

 Handle DIMMs by the edges only. DIMMs are ESD-sensitive components and can be damaged by mishandling.

 Step 3

 Remove the DIMM by pushing the locking spring clips on both sides outward, as shown in step 2 of Figure 9. This ejects the DIMM from its socket.

- Upgrading System Memory in Cisco 2600 Series Routers
- 12

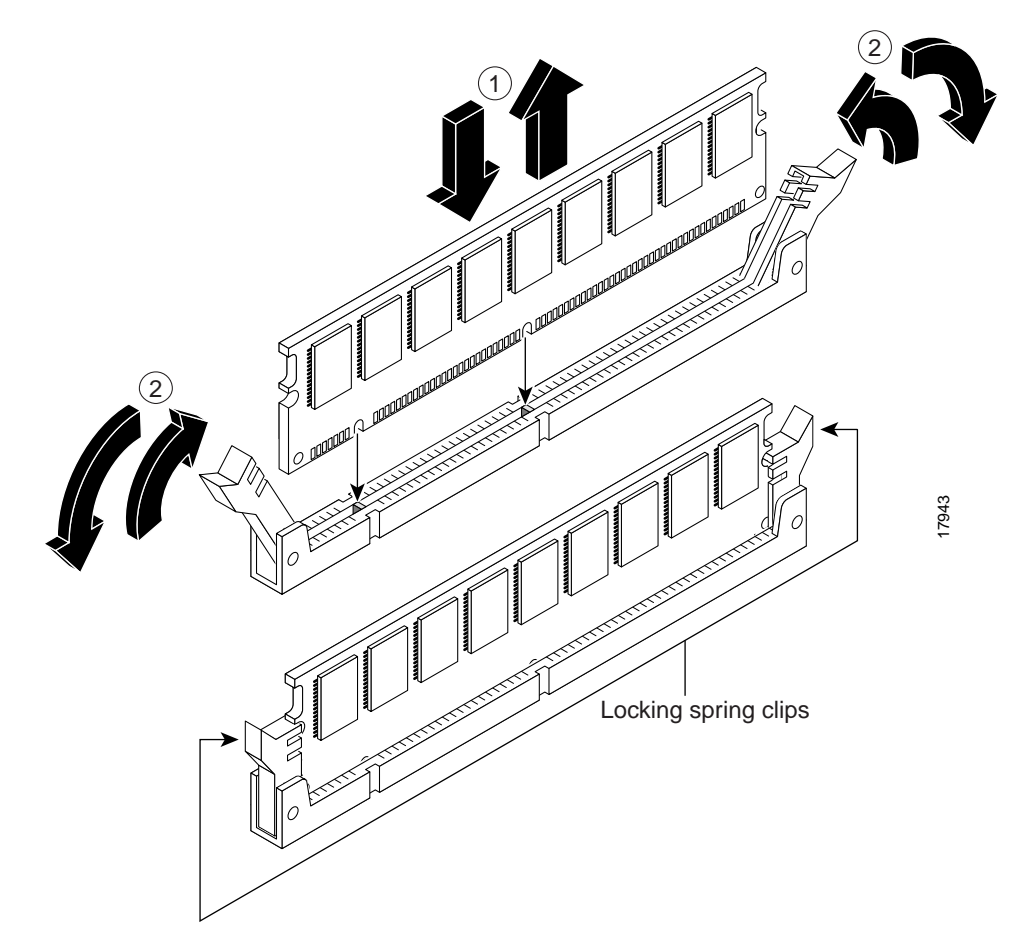

#### Figure 9 Removing and Installing SDRAM DIMMs on the Cisco 2691

- Step 4 Hold the DIMM by the edges with your thumb and index finger and lift it out of the socket, as shown in step 1 of Figure 9. Place the removed DIMM in an antistatic bag to protect it from ESD damage.
- Step 5 If necessary, repeat Step 3 and Step 4 for the other DIMM.

### Installing SDRAM DIMMs

Follow this procedure to install SDRAM DIMMs:

| Step 1   | Attach an ESD-preventive wrist strap and ensure that it makes good contact with your skin. Connect the equipment end of the wrist strap to the metal back plate of the chassis. |
|----------|----------------------------------------------------------------------------------------------------|
| Step 2   | On the system board, locate the SDRAM DIMM sockets shown in Figure 7.                                                                                                    |
| $\wedge$ |                                                                                                    |
| Caution  | Handle DIMMs by the nonconnector edges only. DIMMs are ESD-sensitive components and can be damaged by mishandling.                                                              |
| Step 3   | Hold the DIMM with the polarization notch on the right, near the rear of the chassis, and with the connector edge at the bottom.                                                |

| Step 4                | Beginning with socket 0, insert the DIMM perpendicular to the socket. Push firmly into place, as shown in step 1 of Figure 9. When the DIMM is properly seated, the socket guide posts fit through the alignment holes, and the locking spring clips click into place, as shown in step 2 of Figure 9. |
|-----------------------|----------------------------------------------------------------------------------------------------|
| Step 5                | Ensure that each DIMM is straight (perpendicular to the socket). (See Figure 9.)                                                                                                    |
| $\underline{\Lambda}$ |                                                                                                    |
| Caution               | It is normal to feel some resistance when installing a DIMM, but do not use excessive force on the DIMM, and do not touch the surface components.                                                                                                    |
| Step 6                | Repeat Step 3 through Step 5 for each DIMM.                                                                                                    |
| Step 7                | Replace the router cover. Follow the instructions in the "Closing the Chassis" section on page 34.                                                                                                    |

# **Replacing Flash Memory**

# Cisco 261x, Cisco 262x, Cisco 265x, and Cisco 26xxXM

The system code (router operating system software) is stored in a Flash memory 80-pin single in-line memory module (SIMM).

### **Tools Required**

You will need the following tools to remove and replace the system-code SIMM on the router:

- Medium-size flat-blade screwdriver (1/4-inch [0.625 cm])
- ESD-preventive wrist strap
- Flash SIMM

### Preparing to Install the System-Code SIMM

There is one system-code (Flash memory) SIMM socket on the system board. You can verify how much Flash memory is already installed in your router by entering the **show flash** EXEC command.

Caution

The system code is stored on the Flash memory SIMM, but new system-code SIMMs are shipped without preinstalled software. Before continuing with this procedure, use the **copy flash tftp** EXEC command to back up the system code to a Trivial File Transfer Protocol (TFTP) server.

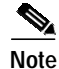

Cisco 2650 and Cisco 2651 routers support a maximum of 32 MB of Flash memory. The Cisco 2620 and Cisco 2621 can be upgraded to support a maximum of 32 MB of Flash memory when using both the Cisco 2600 boot ROM version 12.2(6r) (supplied with Cisco part number MEM2620-32FSBoot=) and either Cisco IOS Release 12.1(3)T or Cisco IOS Release 12.2T or later Cisco IOS releases. The 32 MB Flash SIMM module is not supported on the Cisco 2610, Cisco 2611, Cisco 2612, or Cisco 2612.

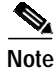

For more information about the **copy flash tftp** command and other related commands, refer to the Cisco IOS configuration and command reference publications. These publications are available on the Documentation CD-ROM that accompanied your router, and on Cisco.com. You can also order printed copies. See "Obtaining Documentation" section on page 36 for ordering information.

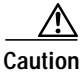

It is critical that the correct voltage SIMM modules be installed in the Cisco 2600 series routers. Using the incorrect memory will cause the system to malfunction and may cause damage to the system board or memory card. For Flash memory requirements, see Table 5.

| Router       | Flash Memory Capacity | Flash Device     |
|--------------|-----------------------|------------------|
| Cisco 2610   | 8- to 16-MB           | 5V SIMM          |
| Cisco 2611   |                       | module           |
| Cisco 2612   |                       |                  |
| Cisco 2613   |                       |                  |
| Cisco 2620   | 8- to 32-MB           |                  |
| Cisco 2621   |                       |                  |
| Cisco 2650   |                       |                  |
| Cisco 2651   |                       |                  |
| Cisco 2610XM | 16- to 48-MB          | 3.3V SIMM        |
| Cisco 2611XM |                       | module           |
| Cisco 2620XM |                       |                  |
| Cisco 2621XM |                       |                  |
| Cisco 2650XM |                       |                  |
| Cisco 2651XM |                       |                  |
| Cisco 2691   | 32- to 128-MB         | Compact<br>FLASH |

| Tahle 5 | Cisco | 2600 Series | Flash   | Memory | ' Tahle |
|---------|-------|-------------|---------|--------|---------|
|         | 01300 | 2000 001105 | i iusii |        | iunic   |

To identify a SIMM module, look for the part number label on the front of the module. (See Figure 10.) Table 6 and Table 7 show the part numbers for the SIMM modules.

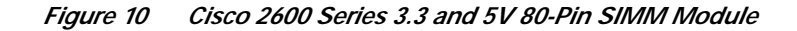

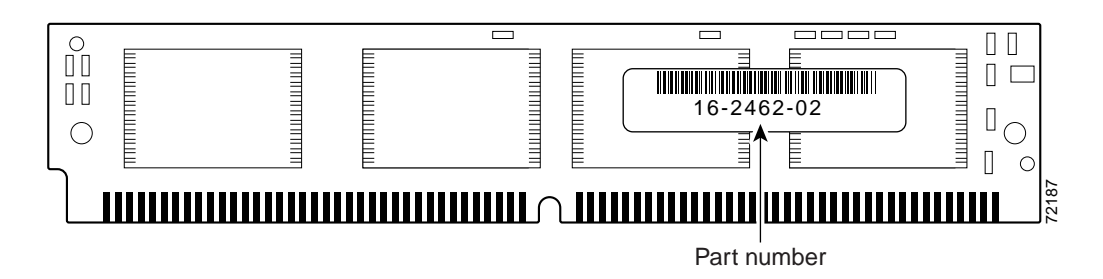

 Table 6
 3.3V SIMM Module Part Numbers

| Memory Size | 3.3V SIMMs |
|-------------|------------|
| 16 MB       | 16-2462-xx |
| 32 MB       | 16-2346-xx |

| Table 7 | 5V SIMM Module Part Numbers |
|---------|-----------------------------|
|---------|-----------------------------|

| Memory Size | 5V SIMMs   |
|-------------|------------|
| 8 MB        | 16-0965-xx |
| 16 MB       | 16-1378-xx |
| 32 MB       | 16-1745-xx |

### System-Code SIMM Replacement

To replace the system-code Flash memory SIMM:

- Step 1 If you have not already done so, enter the copy flash tftp EXEC command to back up the system code.
- Step 2 Power OFF the router.
- **Step 3** Remove all cables from the rear panel of the router.
- **Step 4** Attach an ESD-preventive wrist strap and ensure that it makes good contact with your skin. Connect the equipment end of the wrist strap to the metal back plate of the chassis.
- Step 5 Open the chassis cover following the procedure in the "Removing the Chassis Cover" section on page 2.
- Step 6 Locate the system-code SIMM on the system card. (See Figure 11.)
- Step 7 If necessary, remove the existing system-code SIMM by pulling outward on the connector holders to unlatch them. The connector holds the SIMM tightly, so be careful not to break the holders on the SIMM connector. (See Figure 11.)

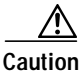

To prevent damage, do not press on the center of the SIMM. Handle each SIMM carefully.

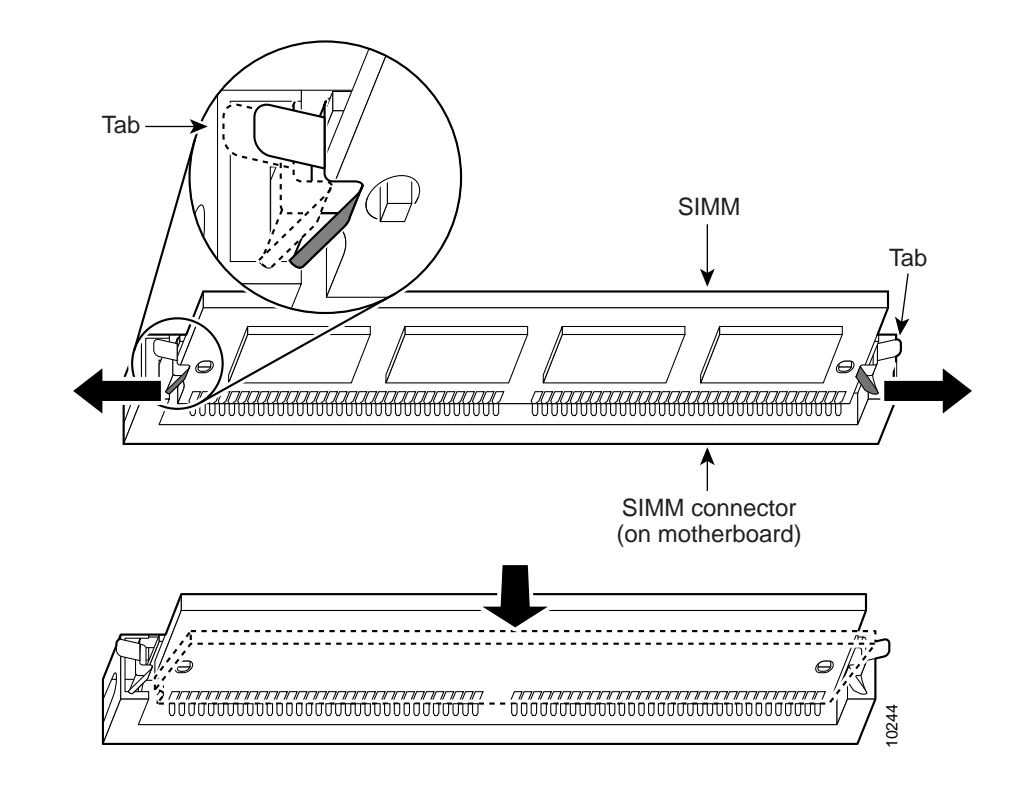

Figure 11 Removing and Replacing the System-Code SIMM

Step 8 Position the new SIMM so that the polarization notch is located at the left end of the SIMM socket.

**Caution** To prevent damage, note that some Flash memory SIMMs have the components mounted on the rear side; therefore, when inserting the SIMM, always use the polarization notch as a reference and *not* the position of the components on the SIMM.

- Step 9 Insert the new SIMM by sliding the end with the metal fingers into the SIMM connector socket at approximately a 90° angle to the system card. Gently rock the SIMM back into place until the latches on both sides snap into place. Do not use excessive force because the connector might break.
- Step 10 Replace the router cover following the procedure in the "Closing the Chassis" section on page 34.

# Installing and Formatting Compact Flash Memory Cards in Cisco 2691 Routers

The operation system software, or image, is stored in Flash memory on a compact Flash memory card. This section describes how to install compact Flash memory cards in Cisco 2691 routers, how to format the cards into a Class B Flash file system (low end file system) or a Class C Flash file system (similar to DOS), and how to perform file and directory operations in each file system. In Cisco 2691 routers, the compact Flash memory card mounts on a connector on the system board. You can install a compact Flash memory card with 32-, 64-, or 128-MB of memory.

This section contains the following subsections:

- Preventing Electrostatic Discharge Damage, page 18
- Tools and Equipment Needed, page 18
- Compact Flash Memory Card Installation and Removal, page 19
- Formatting Procedures for Compact Flash Memory Cards, page 20
- File and Directory Operations, page 22

# Preventing Electrostatic Discharge Damage

Compact Flash memory cards can be damaged by electrostatic discharge (ESD). ESD damage, which can occur when electronic cards or components are handled improperly, can cause complete or intermittent failures.

Follow these guidelines to prevent ESD damage:

- Always use an ESD wrist or ankle strap and ensure that it makes good skin contact.
- Connect the equipment end of the strap to an unfinished chassis surface.
- Place a removed compact Flash memory card on an antistatic surface or in a static shielding bag. If the card will be returned to the factory, immediately place it in a static shielding bag.
- Avoid contact between the card and clothing. The wrist strap protects the card from ESD voltages on the body only; ESD voltages on clothing can still cause damage.
- Do not remove the wrist strap until the installation is complete.

Caution

For safety, periodically check the resistance value of the antistatic strap. The measurement should be between 1 and 10 megohms (Mohms).

# **Tools and Equipment Needed**

You need the following tools and equipment to remove and install compact Flash memory cards:

- ESD-preventive wrist strap
- Antistatic bag or mat
- Number 2 Phillips screwdriver or flat-blade screwdriver

# **Compact Flash Memory Card Installation and Removal**

To remove or install a compact Flash memory card mounted internally on the router, perform the procedures described in this section.

### **Removing the Chassis Cover**

See the "Removing the Chassis Cover on Cisco 2691" section on page 4 for instructions on removing the Cisco 2691 chassis cover. This section describes how to remove the chassis cover to access the compact Flash memory card.

### **Removing the Compact Flash Memory Card**

After removing the chassis cover, complete the following steps to remove the compact Flash memory card from the router:

Step 1 Locate the compact Flash memory card on the system board. (See Figure 12.)

Figure 12 Compact Flash Memory Card Location in a Cisco 2691

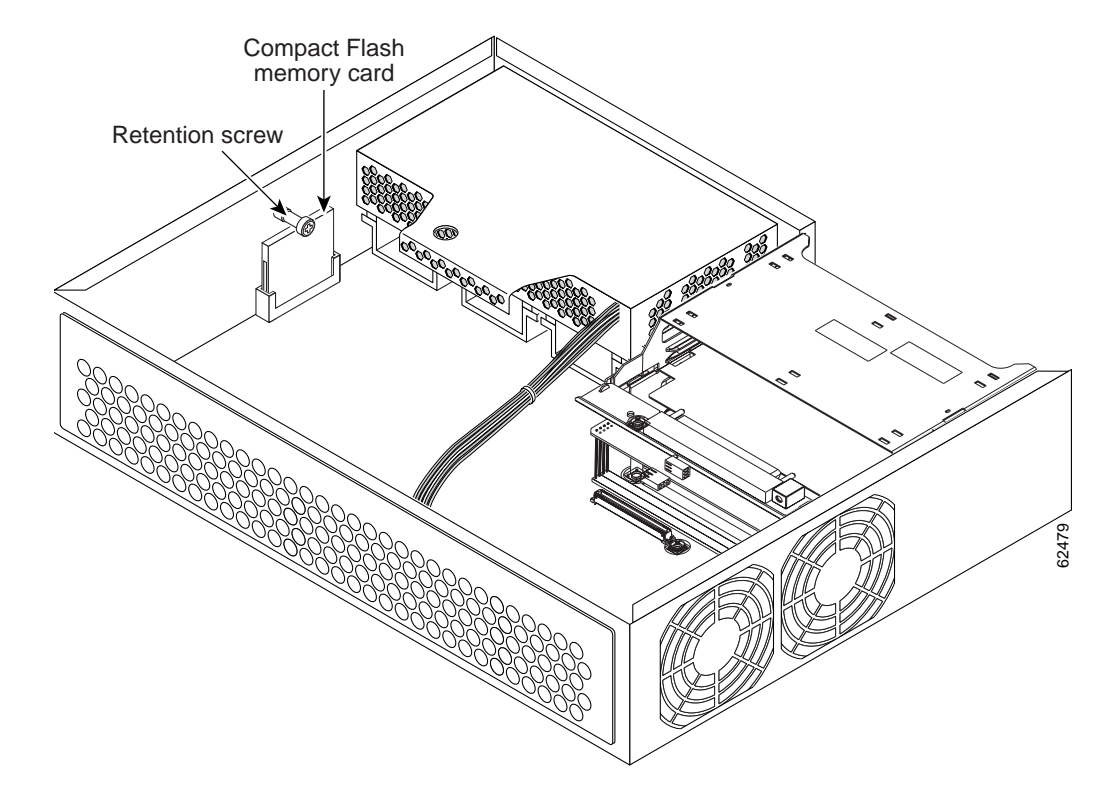

- **Step 2** Remove the retention screw that retains the compact Flash memory card by using the Phillips screwdriver; save the retention screw for reinstallation.
- Step 3 Carefully pull the compact Flash memory card free from the connector.
- Step 4 Place the removed compact Flash memory card on an antistatic surface or in a static shielding bag.

### Installing the Compact Flash Memory Card

You can install a compact Flash memory card with 32-, 64-, or 128-MB of memory. Complete the following steps to install the compact Flash memory card:

- Step 1 Locate the compact Flash memory-card connector on the system board. (See Figure 12.)
- Step 2 Insert the connector end of the compact Flash memory card into the connector until the card is seated in the connector. The card is keyed, so that it cannot be inserted incorrectly.
- Step 3 Reinstall the retention screw to retain the compact Flash memory card.
- Step 4 Install the chassis cover as described in the "Closing the Chassis" section on page 34.
- Step 5 Refer to the "Formatting Procedures for Compact Flash Memory Cards" section on page 20 for instructions on formatting the compact Flash memory card.

# Formatting Procedures for Compact Flash Memory Cards

Cisco recommends that you erase (Class B) or format (Class C) new compact Flash memory cards to initialize them with either a Class B or Class C Flash file system. This ensures proper formatting and enables the ROM monitor to recognize and boot the Flash.

The Class B Flash file system is also known as the low end file system (LEFS).

The Class C Flash file system is similar to the standard DOS file system.

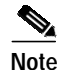

A compact Flash memory card formatted with the standard DOS file system does not support booting from the ROM monitor.

### Determining the File System on a Compact Flash Memory Card

To determine the file system of a compact Flash memory card in a Cisco 2691, enter the **show flash:** command.

- If geometry and format information of the card is not displayed, the card is formatted with a Class B Flash file system.
- If geometry and format information of the card is displayed, the card is formatted with a Class C Flash file system.

The following examples show outputs for Class B and Class C Flash file systems:

#### Class B Flash File System (Geometry and Format Information not Displayed):

Router# show flash:

```
System CompactFlash directory:

File Length Name/status

1 6380496 c2691-i-mz.122-7.6.T1

[6380560 bytes used, 9675760 available, 16056320 total]

15680K bytes of ATA System CompactFlash (Read/Write)
```

Class C Flash File System (Geometry and Format Information Displayed):

```
Router# show flash:
****** ATA Flash Card Geometry/Format Info *******
ATA CARD GEOMETRY
  Number of Heads:
                        8
   Number of Cylinders
                         978
   Sectors per Cylinder
                         32
  Sector Size
                         512
  Total Sectors
                         250368
ATA CARD FORMAT
  Number of FAT Sectors 123
   Sectors Per Cluster 8
                         31209
  Number of Clusters
  Number of Data Sectors 250080
                         374
   Base Root Sector
  Base FAT Sector
                         128
  Base Data Sector
                         406
```

### Formatting Compact Flash Memory as a Class C Flash File System

To format a new internal compact Flash memory card with a Class C Flash file system, or to remove the files from a previously installed internal compact Flash memory card, enter the **format flash:** command.

The following example shows output for formatting an internal compact Flash memory card formatted with a Class C Flash file system:

```
Router# format flash:
Format operation may take a while. Continue? [confirm]
Format operation will destroy all data in "flash:". Continue? [confirm]
Enter volume ID (up to 64 chars)[default flash]:
Current Low End File System flash card in flash will be formatted into DOS
File System flash card! Continue? [confirm]
Format: Drive communication & 1st Sector Write OK ...
Writing Monlib sectors .....
Monlib write complete
. .
Format:All system sectors written. OK...
Format: Total sectors in formatted partition: 250592
Format: Total bytes in formatted partition: 128303104
Format:Operation completed successfully.
Format of flash complete
Router#
```

### Formatting Compact Flash Memory as a Class B Flash File System

To format a new internal compact Flash memory card with a Class B Flash file system (LEFS), or to remove the files from a previously installed internal compact Flash memory card, enter the **erase flash:** command.

The following example shows output for formatting an internal compact Flash memory card with a Class B Flash file system:

```
Router# erase flash:
Erasing the flash filesystem will remove all files! Continue? [confirm]
Current DOS File System flash card in flash: will be formatted into Low
End File System flash card! Continue? [confirm]
```

# File and Directory Operations

The following sections describe file and directory procedures for internal compact Flash memory cards. File and directory operations vary according to the formatted file system—Class B or Class C.

# Operations for Use With Class C Flash File System

The following file operations are useful for compact Flash memory cards formatted with a Class C Flash file system.

### File Operations for Class C Flash File System

#### **Copy Files**

To copy the files to another location, use the copy flash: command.

The following example shows output for copying a configuration file to the startup configuration in an internal compact Flash memory card (flash:):

Router# copy flash:my-config1 startup-config

```
Destination filename [startup-config]?
[OK]
517 bytes copied in 4.188 secs (129 bytes/sec)
Router#
```

The following example shows output for copying a configuration file to the running configuration in an internal compact Flash memory card (flash:):

Router# copy flash:my-config2 running-config

Destination filename [running-config]? 709 bytes copied in 0.72 secs Router#

#### **Display the Contents**

To display the contents (directories and files) of a compact Flash memory card formatted with a Class C Flash file system, use the **dir flash:** command.

The following example shows output for displaying the contents of a compact Flash memory card:

Router# dir flash:

Directory of flash:/ 1 -rw- 6380496 Jan 04 2002 01:40:14 c2691-i-mz.122-7.6.Tl 16056320 bytes total (9675760 bytes free)

#### **Display Geometry and Format Information**

To display the geometry and format information of a compact Flash memory card formatted with a Class C Flash file system, use the **show flash:** command.

The following example shows output for displaying the geometry and format information of a compact Flash memory card:

```
Router# show flash:
******* ATA Flash Card Geometry/Format Info *******
ATA CARD GEOMETRY
 Number of Heads:
                        2
 Number of Cylinders
                        490
 Sectors per Cylinder 32
 Sector Size
                       512
Total Sectors
                      31360
ATA CARD FORMAT
 Number of FAT Sectors 12
 Sectors Per Cluster
                        8
 Number of Clusters
                       3885
 Number of Data Sectors 31264
 Base Root Sector
                       152
 Base FAT Sector
                       128
                       184
 Base Data Sector
```

Please use "dir" command to display the contents of the card.

#### Delete Files from Compact Flash Memory

To delete a file from a compact Flash memory card, use the **delete flash:** command.

The following example shows output for deleting a Cisco IOS file from a compact Flash memory card:

```
Router# delete flash:c2691-i-mz.122-7.6.T1
```

```
Delete filename [c2691-i-mz.122-7.6.T1]?
Delete flash:/c2691-i-mz.122-7.6.T1? [confirm]
```

Router# dir flash:

Directory of flash:/

3475 -rw- 9169616 May 07 1993 02:54:28 c2691-i-mz.122-7.5.Tl

127832064 bytes total (118661120 bytes free)

#### Rename a File

To rename a file in a compact Flash memory card, use the **rename flash:** command.

The following example shows output for renaming a Cisco IOS file in an internal compact Flash memory card:

```
Router# dir flash:
Directory of flash:/
3 -rw- 14221136 May 07 1993 03:18:24 c2691-i-mz.122-7.6.T1
3475 -rw- 9169616 May 07 1993 03:27:32 c2691-i-mz.122-7.5.T1
127832064 bytes total (104439808 bytes free)
```

127832064 bytes total (104439808 bytes free)

#### **Display File Content**

To display the content of a file in a compact Flash memory card, use the **more flash:** command.

The following example shows output from the more command on a compact Flash memory card:

```
Router# more flash:c2691-i-mz.tmp
00000000: 7F454C46 01020100 0000000 00000000
                                          .ELF .... ....
00000010: 00020061 00000001 80008000 00000034
                                          ...a .... ..... 4
00000020: 00000054 20000001 00340020 00010028
                                          ....T .....4.
                                                       ...(
00000030: 00050008 0000001 0000011C 80008000
                                          .... .... ....
00000040: 80008000 00628A44 00650EEC 00000007
                                          .... .b.D .e.l ....
00000050: 0000011C 0000001B 00000001 00000006
                                         .... .... ....
00000070: 00000000 0000008 00000000 00000021 .... .....
00000080: 0000001 00000002 8000C000 0000411C
                                         .... .... ..@. ..A.
.... ...) .... ....
000000A0: 0000000 0000029 0000001 0000003
000000B0: 8000C700 0000481C 00000380 0000000
                                         ..G. ..H. .... ....
000000CO: 0000000 0000004 0000000 000002F
                                          .... .... .... ..../
                                          ..... .... ..J. ..K.
000000D0: 0000001 10000003 8000CA80 00004B9C
000000E0: 00000020 00000000 00000000 00000008 ... .....
000000F0: 0000000 000002F 00000001 10000003 .... .../ ....
00000100: 8000CAA0 00004BBC 00623FA4 00000000 ...J ...K< .b?$ ....
00000110: 00000000 00000008 00000000 3C1C8001 .... .... <....
00000120: 679C4A80 3C018001 AC3DC70C 3C018001 g.J. <...,=G. <...
00000130: AC3FC710 3C018001 AC24C714 3C018001
                                         ,?G. <... ,$G. <...
00000140: AC25C718 3C018001 AC26C71C 3C018001
                                         ,%G. <... ,&G. <...
00000150: AC27C720 3C018001 AC30C724 3C018001
                                          ,'G <...,0G$ <...
00000160: AC31C728 3C018001 AC32C72C 3C018001
                                          ,1G( <...,2G, <...
--More--
```

### **Directory Operations**

#### Create a New Directory

To create a directory in compact Flash memory, use the mkdir flash: command.

The following example shows output for first displaying the contents of an internal compact Flash memory card, and then creating a directory named config and a subdirectory named test-config:

Router# dir flash:

Directory of flash:/ 3 -rw- 14221136 May 07 1993 03:18:24 c2691-i-mz.122-7.6.T1 3475 -rw- 9169616 Mar 01 1993 00:08:24 c2691-i-mz.tmp 127832064 bytes total (104439808 bytes free)

```
Router# mkdir flash:/config
Create directory filename [config]?
Created dir flash:/config
Router# mkdir flash:/config/test-config
Create directory filename [/config/test-config]?
Created dir flash:/config/test-config
Router# dir flash:
Directory of flash:/
    3 -rw-
              14221136
                         May 07 1993 03:18:24 c2691-i-mz.122-7.6.T1
 3475 -rw-
                        Mar 01 1993 00:08:24 c2691-i-mz.tmp
              9169616
                        Mar 01 1993 00:11:04 config
   1 drw-
                     0
127832064 bytes total (104431616 bytes free)
Router# cd flash:/config
Router# dir flash:
Directory of flash:/config/
```

2 drw- 0 Mar 01 1993 00:11:20 test-config

127832064 bytes total (104431616 bytes free)

#### **Remove a Directory**

To remove a directory from compact Flash memory, use the **rmdir flash:** command.

Before you can remove a directory, remove all files and subdirectories from the directory.

The following example shows output for displaying the contents of an internal compact Flash memory card, then removing the subdirectory named test-config:

```
Router# dir flash:
Directory of flash:/config/
1581 drw- 0 Mar 01 1993 23:50:08 test-config
128094208 bytes total (121626624 bytes free)
Router# rmdir flash:/config/test-config
Remove directory filename [/config/test-config]?
Delete flash:/config/test-config? [confirm]
Removed dir flash:/config/test-config
Router# dir flash:
Directory of flash:/config/
No files in directory
128094208 bytes total (121630720 bytes free)
Router#
```

#### Enter a Directory and Determine Which Directory You Are in

To enter a directory in compact Flash memory, use the cd flash: command.

To determine which directory you are in, use the **pwd** command.

If you enter only cd, the router will enter the default home directory, which is flash:/.

The following example shows output for the following actions:

- Entering the home directory of a compact Flash memory card (flash:/)
- Verifying that you are in the home directory
- Displaying the contents of the home directory
- Entering the /config directory
- Verifying that you are in the /config directory
- Returning to the home directory (flash:/)
- Verifying that you are in the home directory

Router# **cd** 

```
Router# pwd
flash:
Router# dir
Directory of flash:/
             14221136 May 07 1993 03:18:24 c2691-i-mz.122-7.6.T1
   3 -rw-
             9169616 Mar 01 1993 00:08:24 c2691-i-mz.tmp
 3475 -rw-
   1 drw-
                   0 Mar 01 1993 00:11:04 config
127832064 bytes total (104431616 bytes free)
Router# cd config
Router# pwd
flash:/config/
Router# cd
Router# pwd
flash:
```

# **Operations for Use With Class B Flash File System**

The following file operations are useful for compact Flash memory cards formatted with a Class B Flash file system.

#### File Operations

#### **Copy Files**

To copy the files to another location, use the **copy flash:** command.

The following example shows output for copying a configuration file to the startup configuration in an internal compact Flash memory card (flash:):

```
Router# copy flash:my-configl startup-config
Destination filename [startup-config]?
[OK]
517 bytes copied in 4.188 secs (129 bytes/sec)
Router#
```

The following example shows output for copying a configuration file to the running configuration in an internal compact Flash memory card (flash:):

```
Router# copy flash:my-config2 running-config
Destination filename [running-config]?
709 bytes copied in 0.72 secs
Router#
```

#### Display the Contents of a Compact Flash Memory Card

To display the contents (directories and files) of a compact Flash memory card formatted with a Class B Flash file system, use the **dir flash:** command or the **show flash:** command.

The following example shows output for displaying the contents of a compact Flash memory card using the **dir flash:** command.

Router# dir flash:

Directory of flash:/

 1
 -rw 14221136
 <no date>
 c2691-i-mz.122-7.6.Tl

 2
 -rw 9169616
 <no date>
 c2691-i-mz.122-7.4.Tl

128188416 bytes total (104797536 bytes free)

The following example shows output for displaying the contents of a compact Flash memory card using the **show flash:** command.

```
Router# show flash:
```

```
System CompactFlash directory:
File Length Name/status
1 14221136 c2691-i-mz.122-7.6.T1
2 9169616 c2691-i-mz.122-7.4.T1
[23390880 bytes used, 104797536 available, 128188416 total]
125184K bytes of ATA System CompactFlash (Read/Write)
```

#### **Delete Files from Compact Flash Memory**

To delete a file from compact Flash memory, use the **delete flash:** command, followed by the **squeeze flash:** command.

When a file is deleted in the Class B Flash file system, the memory space occupied by the deleted file is not released until you enter the **squeeze flash:** command. Although the memory space once occupied by the deleted file remains, the deleted file cannot be recovered. To release the memory space occupied by a deleted file, enter the **squeeze flash:** command.

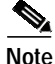

The **dir** command does not show deleted files; the **show** command shows all files, including any deleted files if the **squeeze** command has not been entered.

The following example shows output for deleting a Cisco IOS file from compact Flash memory, and then releasing the memory space originally occupied by the file:

Router# dir flash:

```
Directory of flash:/

1 -rw- 14221136 <no date> c2691-i-mz.122-7.6.Tl

2 -rw- 9169616 <no date> c2691-i-mz.122-7.4.Tl

128188416 bytes total (104797536 bytes free)
```

```
Router# delete flash:c2691-i-mz.122-7.6.T1
```

```
Delete filename [c2691-i-mz.122-7.6.T1]?
Delete flash:c2691-i-mz.122-7.6.T1? [confirm]
Router# dir flash:
Directory of flash:/
   2 -rw-
              9169616
                                 <no date> c2691-i-mz.122-7.4.T1
128188416 bytes total (104797536 bytes free)
Router# show flash:
flash CompactFlash directory:
File Length Name/status
    14221136 c2691-i-mz.122-7.6.T1 [deleted]
 1
 2
     9169616 c2691-i-mz.122-7.4.T1
[23390880 bytes used, 104797536 available, 128188416 total]
125184K bytes of ATA flash CompactFlash (Read/Write)
Router# squeeze flash:
Squeeze operation may take a while. Continue? [confirm]
squeeze in progress...
Rebuild file system directory...
Squeeze of flash complete
```

#### **Display file content**

To display the content of a file in compact Flash memory, use the **more flash:** command.

The following example shows output from the **more** command on a compact Flash memory card:

```
Router# more flash:c2691-i-mz.122-7.4.T1
00000000: 7F454C46 01020100 0000000 00000000
                                            .ELF .... ....
00000010: 00020061 00000001 80008000 00000034 ...a .... ....4
00000020: 00000054 20000001 00340020 00010028 ...T ... .4. ...(
00000030: 00050008 0000001 0000011C 80008000
                                            .... .... ....
00000040: 80008000 00628A44 00650EEC 00000007
                                             .... .b.D .e.l ....
00000050: 0000011C 0000001B 00000001 00000006
                                             .... ....
00000060: 80008000 0000011C 00004000 0000000
                                             .... .... ..@. ....
00000070: 0000000 0000008 0000000 0000021
                                             ....!
00000080: 0000001 00000002 8000C000 0000411C
                                             .... .... ..@. ..A.
00000090: 00000700 0000000 0000000 00000004
                                             .... .... ....
000000A0: 0000000 0000029 0000001 0000003
                                             .... ...) .... ....
000000B0: 8000C700 0000481C 00000380 00000000 ...G. ...H. ....
000000CO: 0000000 0000004 0000000 000002F
                                             .... .... .... ..../
000000D0: 0000001 10000003 8000CA80 00004B9C
                                             .... .... ..J. ..K.
000000E0: 00000020 0000000 0000000 00000008
                                             .... .... ....
000000F0: 0000000 000002F 0000001 10000003
                                             .... .../ .... ....
00000100: 8000CAA0 00004BBC 00623FA4 0000000
                                             ..J ..K< .b?$ ....
00000110: 0000000 0000008 0000000 3C1C8001
                                             .... .... .... <...
00000120: 679C4A80 3C018001 AC3DC70C 3C018001
                                             g.J. <... ,=G. <...
00000130: AC3FC710 3C018001 AC24C714 3C018001
                                             ,?G. <... ,$G. <...
--More-- a
```

# **Replacing the Boot ROM**

# Cisco 261x, Cisco 262x, Cisco 265x, and Cisco 26xxXM Routers

Note

32 MB Flash memory support is limited to the Cisco 2620(XM), Cisco 2621(XM), Cisco 2650(XM) and Cisco 2651(XM). The Cisco 261x (2610, 2611, 2612 and 2613) cannot be upgraded to support 32 MB of Flash regardless of the boot ROM version.

To upgrade the router ROM software to a new ROM monitor version, you must replace the existing ROM. Follow this procedure to replace the ROM:

Caution

Correct placement of the ROM is crucial. If improperly positioned, the new component could be damaged when the router is powered on. Read all instructions before proceeding. To prevent damage to the ROM from ESD (when handling the router and its components), follow the ESD procedures described in your hardware guide and see the *Regulatory Compliance and Safety Information* document. Be careful not to damage or scratch the printed circuit card under the ROM.

Step 1 Locate the ROM on the system card (motherboard) layout as shown in Figure 13 and Figure 14.

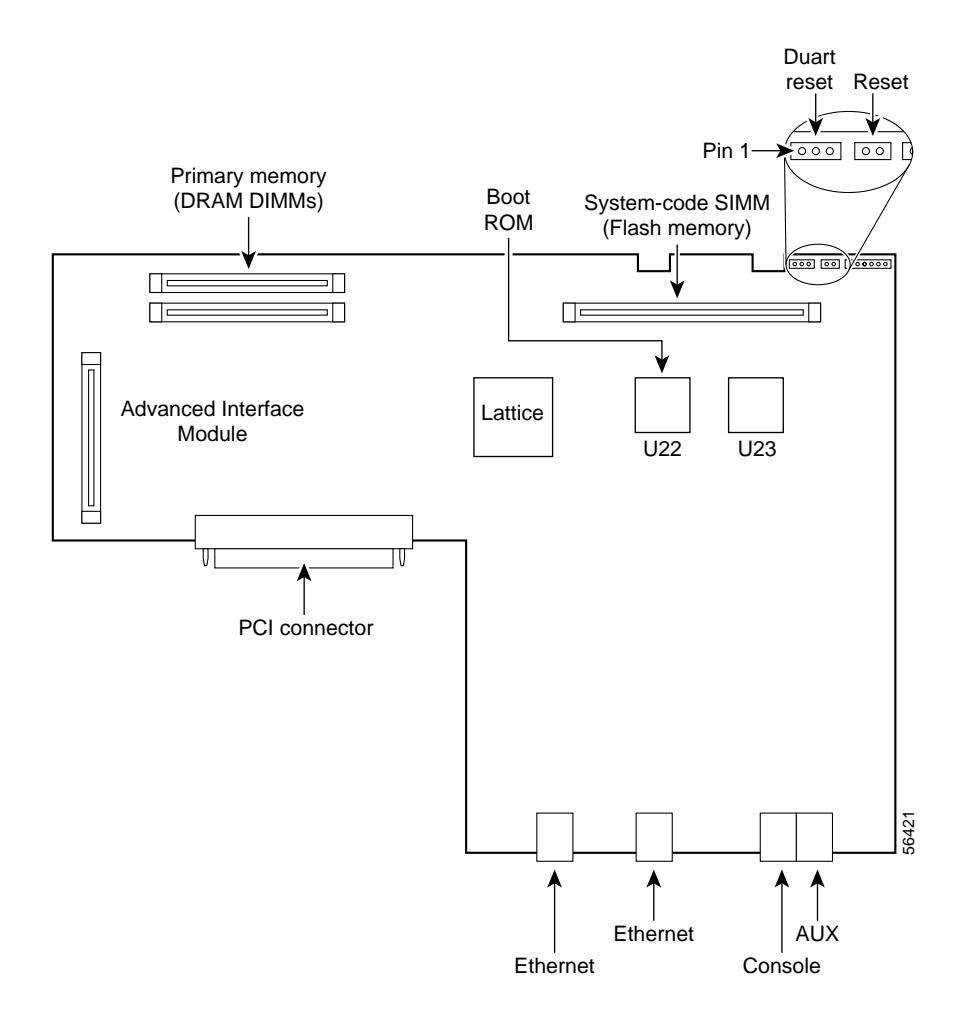

Figure 13 System Card Layout for Cisco 261x, Cisco 262x, and Cisco 265x Routers

I

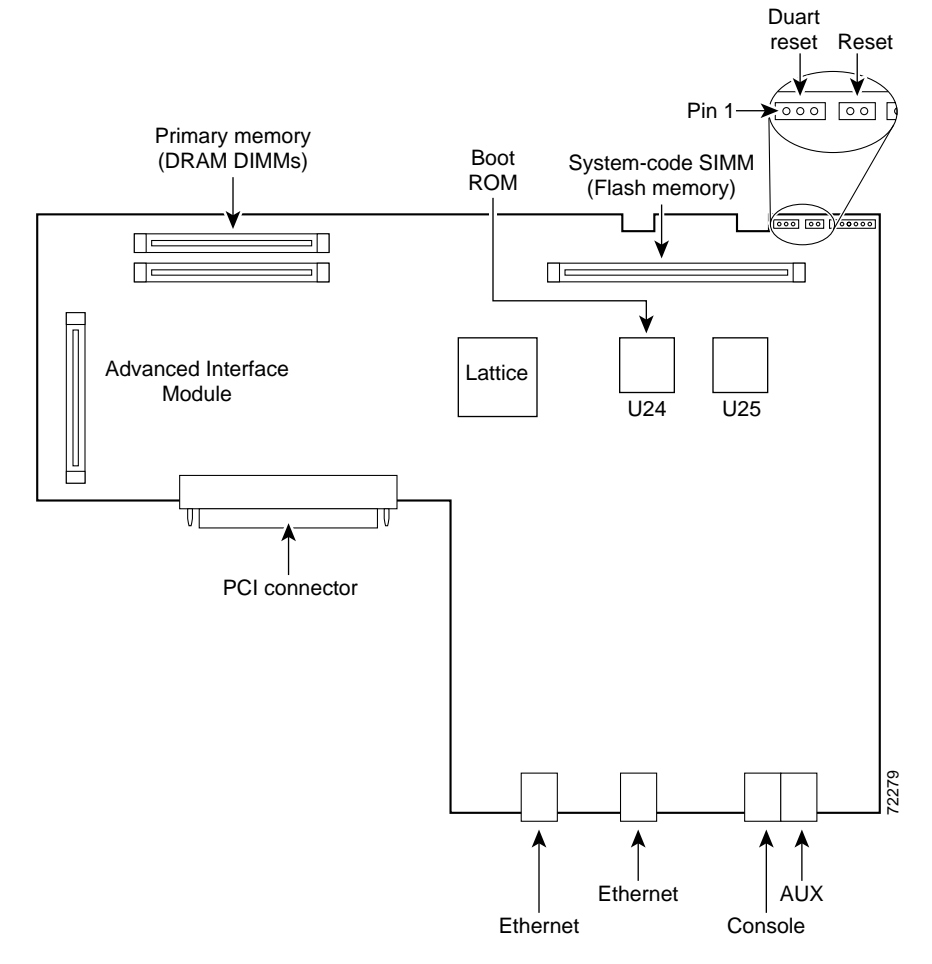

#### Figure 14 System Card Layout for Cisco 26xxXM Routers

Step 2 Gently remove the old ROM with a ROM extraction tool or a small flat-blade screwdriver, and set it aside. (See Figure 15.)

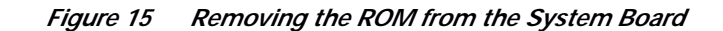

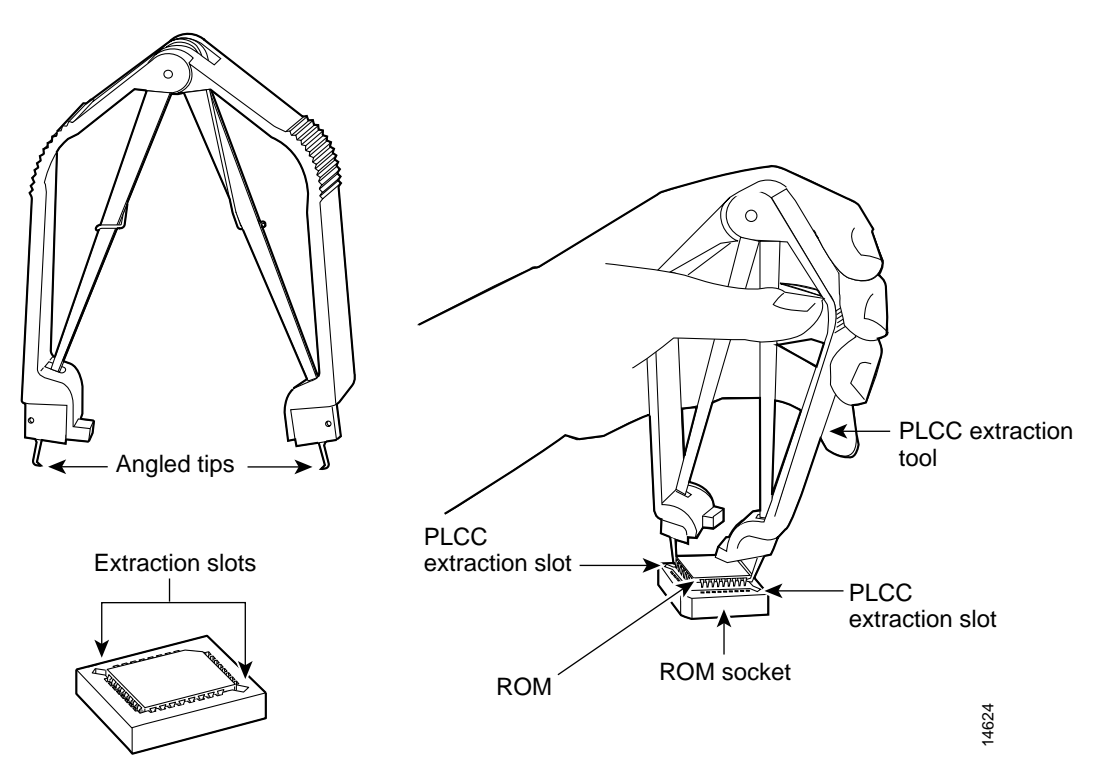

Step 3 Orient and insert the new ROM in its socket as shown in Figure 16, being careful to not bend or crush any of the bottom pins. To straighten out a bent pin, use needlenose pliers. Align the notch in the new ROM with the notch in the ROM socket, ignoring the orientation of the label.

Figure 16 Installing the ROM in the System Board

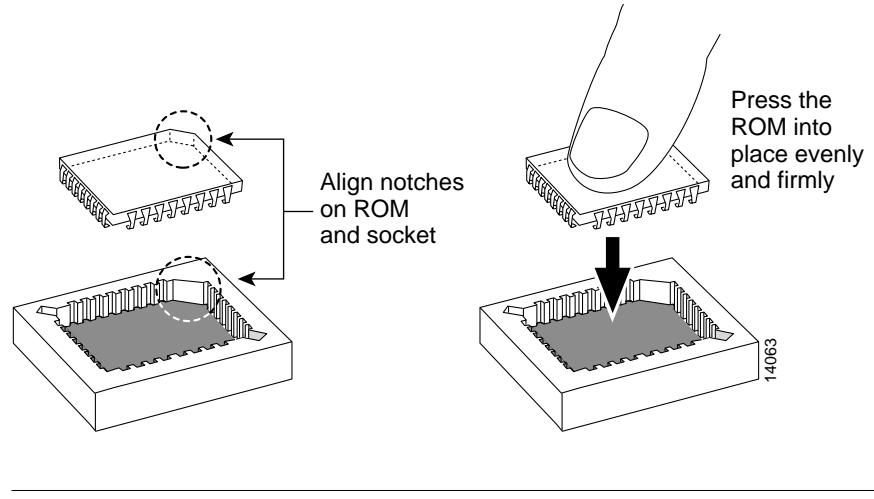

<u>\_\_\_\_</u> Caution

The notch on the ROM must match the notch on the socket on the card. Installing the ROM backward will damage it.

### **Testing ROM Installation**

Before testing your ROM installation, close the router chassis using the procedure provided in the "Closing the Chassis" section on page 34.

Test your installation by rebooting the router. If you installed the ROM correctly, the router will boot into the ROM monitor or operating system.

If you suspect that the ROM is inserted incorrectly, remove and reinstall the ROM as described in the "Replacing the Boot ROM" section on page 29. Reboot the router again.

# Cisco 2691

The boot Flash device on the Cisco 2691 router is a 1 MB, fixed Flash device that is not field-replaceable. The ROM image can be upgraded by downloading new software. The first image in ROM is read-only and cannot be erased and the upgrade image is a read-write image that is stored in ROM Flash as the second image. You can configure the router to boot from either image.

In order to upgrade the ROM on the Cisco 2691, you will need to have a ROM image file available to copy from a remote server or internal Flash memory.

Follow these steps to upgrade the Cisco 2691 ROM from a TFTP server:

#### **Step 1** Copy the ROM image from the TFTP server:

Now Reloading System Bootstrap, Version 12.2(4r)XT1, RELEASE SOFTWARE (fcl) TAC Support: http://www.cisco.com/tac Copyright (c) 2001 by cisco Systems, Inc.

Running new upgrade for first time

System Bootstrap, Version 12.2(4r)XT1, RELEASE SOFTWARE (fcl) TAC Support: http://www.cisco.com/tac Copyright (c) 2001 by cisco Systems, Inc. c3745 processor with 131072 Kbytes of main memory Main memory is configured to 64 bit mode with parity disabled

Upgrade ROMMON initialized Router#

#### **Step 2** Reboot the router using the new ROM image:

```
Router# reload
This command will reload the router. Continue? [yes/no]: y
```

Step 3 Verify the ROM version: Router# show rom-monitor ReadOnly ROMMON version: System Bootstrap, Version 12.2(4r)XT1, RELEASE SOFTWARE (fc1) TAC Support: http://www.cisco.com/tac Copyright (c) 2001 by cisco Systems, Inc. Upgrade ROMMON version: System Bootstrap, Version 12.2(4r)XT1, RELEASE SOFTWARE (fc1) TAC Support: http://www.cisco.com/tac Copyright (c) 2001 by cisco Systems, Inc. Currently running ROMMON from Upgrade region ROMMON from Upgrade region is selected for next boot Router# Step 4 Select the ROM image for next reboot: Router# upgrade rom-monitor preference [readonly | upgrade] You are about to mark Upgrade region of ROMMON for the highest boot preference. Proceed? [confirm] y Done! Router must be reloaded for this to take affect. Router#

# **Closing the Chassis**

This section describes the procedure for closing the chassis.

# Replacing the Chassis Cover on Cisco 261x, Cisco 262x, Cisco 265x, and Cisco 26xxXM

To close the chassis:

| Step 1   | Position the two chassis sections, as shown in Figure 17.                                                                                                    |  |
|----------|----------------------------------------------------------------------------------------------------|--|
| Step 2   | Referring to Figure 17, press the two chassis sections together and verify the following:                                                                                                    |  |
|          | • The top section fits <i>into</i> the rear of the bottom section. The bottom section fits <i>into</i> the front of the top section.                                                         |  |
|          | • Each side of the top and bottom sections fits together.                                                                                                    |  |
| $\wedge$ |                                                                                                    |  |
| Caution  | To fit the two sections together, it might be necessary to work them together at one end and then the other, working back and forth; however, use care to prevent bending the chassis edges. |  |
| Step 3   | When the two sections fit together snugly, slide the chassis top so it fits into the front bezel.                                                                                            |  |
| Step 4   | Replace the cover screws. Tighten the screws to no more than 8 or 9 inch/pound of torque.                                                                                                    |  |

- Step 5 Reinstall the chassis on the wall, rack, desktop, or table.
- Step 6 Reconnect all cables. If the router uses a DC power supply, switch the circuit breaker to the ON position.

# **Replacing the Chassis Cover on Cisco 2691**

- Step 1 Place the chassis bottom so the front panel is closest to you.
- Step 2 Hold the cover so the tabs at the rear of the cover are aligned with the chassis bottom.
- Step 3 Push the cover toward the rear, making sure that the cover tabs fit under the chassis back panel, and the back panel tabs fit under the cover.

Slide the cover slightly to the left to lock the cover into position (See part 1 in Figure 17).

#### Figure 17 Replacing the Cisco 2691 Router Cover

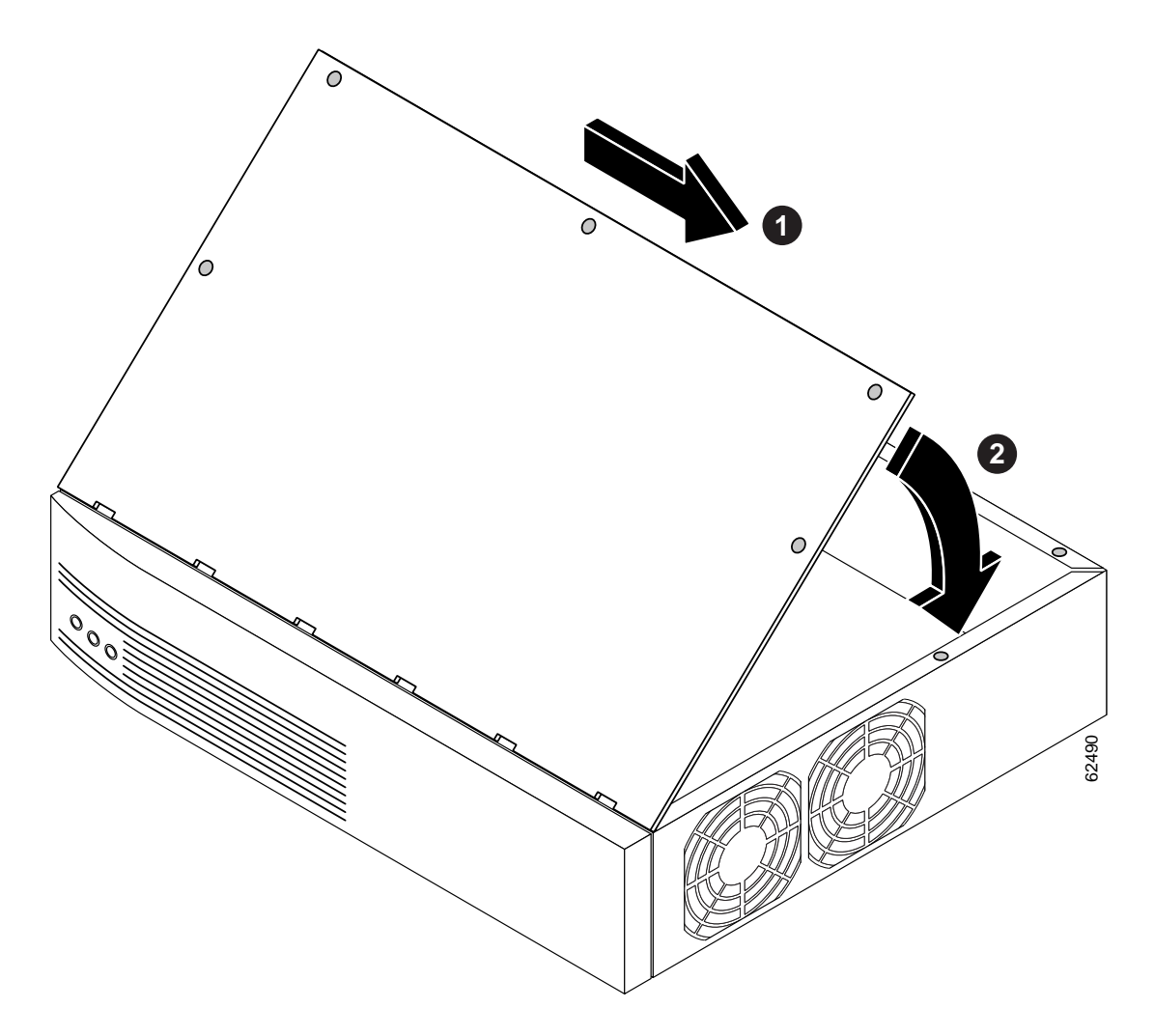

Step 4 Lower the front of the cover onto the chassis (See part 2 in Figure 17).

- Step 5 Fasten the cover with the five screws you set aside earlier.
- **Step 6** Replace the chassis.
- Step 7 Reinstall network interface cables.

# **Obtaining Documentation**

The following sections explain how to obtain documentation from Cisco Systems.

## World Wide Web

You can access the most current Cisco documentation on the World Wide Web at the following URL:

http://www.cisco.com

Translated documentation is available at the following URL:

http://www.cisco.com/public/countries\_languages.shtml

# **Documentation CD-ROM**

Cisco documentation and additional literature are available in a Cisco Documentation CD-ROM package, which is shipped with your product. The Documentation CD-ROM is updated monthly and may be more current than printed documentation. The CD-ROM package is available as a single unit or through an annual subscription.

# **Ordering Documentation**

Cisco documentation is available in the following ways:

• Registered Cisco Direct Customers can order Cisco product documentation from the Networking Products MarketPlace:

http://www.cisco.com/cgi-bin/order/order\_root.pl

 Registered Cisco.com users can order the Documentation CD-ROM through the online Subscription Store:

http://www.cisco.com/go/subscription

 Nonregistered Cisco.com users can order documentation through a local account representative by calling Cisco corporate headquarters (California, USA) at 408 526-7208 or, elsewhere in North America, by calling 800 553-NETS (6387).

# **Documentation Feedback**

If you are reading Cisco product documentation on Cisco.com, you can submit technical comments electronically. Click **Leave Feedback** at the bottom of the Cisco Documentation home page. After you complete the form, print it out and fax it to Cisco at 408 527-0730.

You can e-mail your comments to bug-doc@cisco.com.

To submit your comments by mail, use the response card behind the front cover of your document, or write to the following address:

Cisco Systems Attn: Document Resource Connection 170 West Tasman Drive San Jose, CA 95134-9883

We appreciate your comments.

# **Obtaining Technical Assistance**

Cisco provides Cisco.com as a starting point for all technical assistance. Customers and partners can obtain documentation, troubleshooting tips, and sample configurations from online tools by using the Cisco Technical Assistance Center (TAC) Web Site. Cisco.com registered users have complete access to the technical support resources on the Cisco TAC Web Site.

## Cisco.com

Cisco.com is the foundation of a suite of interactive, networked services that provides immediate, open access to Cisco information, networking solutions, services, programs, and resources at any time, from anywhere in the world.

Cisco.com is a highly integrated Internet application and a powerful, easy-to-use tool that provides a broad range of features and services to help you to

- · Streamline business processes and improve productivity
- Resolve technical issues with online support
- Download and test software packages
- · Order Cisco learning materials and merchandise
- · Register for online skill assessment, training, and certification programs

You can self-register on Cisco.com to obtain customized information and service. To access Cisco.com, go to the following URL:

http://www.cisco.com

# **Technical Assistance Center**

The Cisco TAC is available to all customers who need technical assistance with a Cisco product, technology, or solution. Two types of support are available through the Cisco TAC: the Cisco TAC Web Site and the Cisco TAC Escalation Center.

Inquiries to Cisco TAC are categorized according to the urgency of the issue:

- Priority level 4 (P4)—You need information or assistance concerning Cisco product capabilities, product installation, or basic product configuration.
- Priority level 3 (P3)—Your network performance is degraded. Network functionality is noticeably impaired, but most business operations continue.

- Priority level 2 (P2)—Your production network is severely degraded, affecting significant aspects of business operations. No workaround is available.
- Priority level 1 (P1)—Your production network is down, and a critical impact to business operations will occur if service is not restored quickly. No workaround is available.

Which Cisco TAC resource you choose is based on the priority of the problem and the conditions of service contracts, when applicable.

### **Cisco TAC Web Site**

The Cisco TAC Web Site allows you to resolve P3 and P4 issues yourself, saving both cost and time. The site provides around-the-clock access to online tools, knowledge bases, and software. To access the Cisco TAC Web Site, go to the following URL:

#### http://www.cisco.com/tac

All customers, partners, and resellers who have a valid Cisco services contract have complete access to the technical support resources on the Cisco TAC Web Site. The Cisco TAC Web Site requires a Cisco.com login ID and password. If you have a valid service contract but do not have a login ID or password, go to the following URL to register:

#### http://www.cisco.com/register/

If you cannot resolve your technical issues by using the Cisco TAC Web Site, and you are a Cisco.com registered user, you can open a case online by using the TAC Case Open tool at the following URL:

http://www.cisco.com/tac/caseopen

If you have Internet access, it is recommended that you open P3 and P4 cases through the Cisco TAC Web Site.

### **Cisco TAC Escalation Center**

The Cisco TAC Escalation Center addresses issues that are classified as priority level 1 or priority level 2; these classifications are assigned when severe network degradation significantly impacts business operations. When you contact the TAC Escalation Center with a P1 or P2 problem, a Cisco TAC engineer will automatically open a case.

To obtain a directory of toll-free Cisco TAC telephone numbers for your country, go to the following URL:

#### http://www.cisco.com/warp/public/687/Directory/DirTAC.shtml

Before calling, please check with your network operations center to determine the level of Cisco support services to which your company is entitled; for example, SMARTnet, SMARTnet Onsite, or Network Supported Accounts (NSA). In addition, please have available your service agreement number and your product serial number.

All other trademarks mentioned in this document or Web site are the property of their respective owners. The use of the word partner does not imply a partnership relationship between Cisco and any other company. (0201R)

Copyright © 2002, Cisco Systems, Inc. All rights reserved.

This document is to be used in conjunction with Cisco 2600 Series Hardware Installation Guide and the Regulatory Compliance and Safety Information document for your router.

CCIP, the Cisco *Powered* Network mark, the Cisco Systems Verified logo, Cisco Unity, Fast Step, Follow Me Browsing, FormShare, Internet Quotient, iQ Breakthrough, iQ Expertise, iQ FastTrack, the iQ Logo, iQ Net Readiness Scorecard, Networking Academy, ScriptShare, SMARTnet, TransPath, and Voice LAN are trademarks of Cisco Systems, Inc.; Changing the Way We Work, Live, Play, and Learn, Discover All That's Possible, The Fastest Way to Increase Your Internet Quotient, and iQuick Study are service marks of Cisco Systems, Inc.; and Aironet, ASIST, BPX, Catalyst, CCDA, CCDP, CCIE, CCNA, CCNP, Cisco, the Cisco Certified Internet Work Expert logo, Cisco IOS, the Cisco IOS logo, Cisco Press, Cisco Systems, Cisco Systems Capital, the Cisco Systems logo, Empowering the Internet Generation, Enterprise/Solver, EtherChannel, EtherSwitch, GigaStack, IOS, IP/TV, LightStream, MICA, the Networkers logo, Network Registrar, *Packet*, PIX, Post-Routing, Pre-Routing, RateMUX, Registrar, SlideCast, StrataView Plus, Stratm, SwitchProbe, TeleRouter, and VCO are registered trademarks of Cisco Systems, Inc. and/or its affiliates in the U.S. and certain other countries.

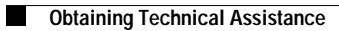

J